#### Калибровка датчика угла поворота рулевого колеса АБС. Часть 1.

| Модели                                      | Тип АБС                         |
|---------------------------------------------|---------------------------------|
| New Beetle (1998-2010)                      | MK20 ` MK60                     |
| Caddy (после 2004)                          | MK60 ` MK70                     |
| EOS (после 2006)                            | MK60 ` MK60-AT ` MK60EC1 ` MK70 |
| GOLF 4 <sup>th</sup> generation (1998-2004) | MK20 ` MK60                     |
| Jetta (1998-2004)                           | MK20 ` MK60                     |
| Bora (1998-2004)                            | MK20 ` MK60                     |
| GOLF 5 <sup>th</sup> generation (2004-2009) | MK60 ` MK60EC1 ` MK70           |
| Jetta (2004-2009)                           | MK60 ` MK60EC1 ` MK70           |
| Bora (после 2004)                           | MK60 ` MK60EC1 ` MK70           |
| Passat (2006-2011)                          | MK60 ` MK70                     |
| Passat CC (после 2009)                      | MK60 ` MK70                     |
| Sharan (1995-2010)                          | MK20 ` MK25                     |
| Tiguan (после 2007)                         | MK60 ` MK70                     |
| Touareg (2003-2010)                         | МК25                            |
| Touran (после 2003)                         | MK60 ` MK70                     |
| A3 ` S3 (1997-2003)                         | MK20 ` MK60                     |
| А3 ` S3 (после 2004)                        | MK60 ` MK60EC1 ` MK70           |
| Q7 (после 2006)                             | МК25                            |
| TT (1999-2007)                              | MK20 ` MK60                     |
| ТТ (после 2007)                             | MK60EC1 ` MK70                  |

Таблица типов АБС серии МК для VW и AUDI:

До калибровки определите тип датчика угла поворота.

Тип АБС: МК20 – МК25 – МК60 – МК60ЕС1 – МК60-АТ

Модели: New beetle – Caddy – Eos – Golf – Jetta – Bora – Passat – Sharan – Tiguan – Touareg – Touran – A3 - TT

Процедура выполнения:

#### А. Калибровка датчика угла поворота (G85)

#### (1) Когда необходима калибровка датчика угла поворота:

- 1. После замены датчика.
- 2. После замены блока управления (ЭБУ) АБС.

3. Датчик был снят со своего места для проведения любого ремонта.

Примечание: После замены аккумулятора на «Гольфе» 5-го поколения на панели инструментов будет светиться желтый предупреждающий символ, но при этом калибровка датчика при помощи сканера не требуется. Просто проведите короткий тестдрайв и предупрежд ающий символ погаснет.

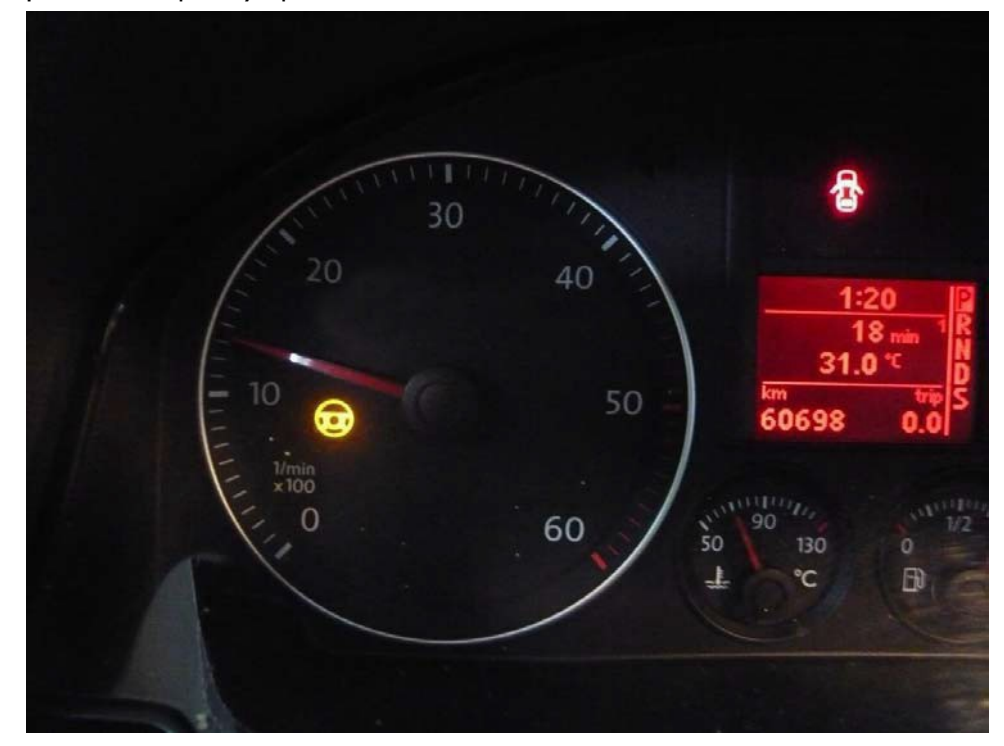

(2) Подготовка (перед калибровкой):

1. Запустите двигатель.

2. Поверните руль на один оборот влево, затем на один оборот вправо.

3. Двигайтесь со скоростью не выше 20 км/ч и поверните руль в крайнее левое и крайнее правое положения по 3 раза в каждое.

4. Остановите автомобиль на ровной поверхности с колесами, стоящими ровно прямо.

- 5. Оставьте двигатель запущенным и не выключайте зажигание.
- 6. Напряжение в бортовой сети должно быть не менее 12 вольт.

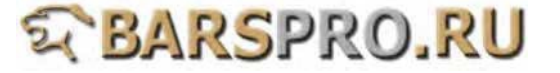

- 1. Загружаем прошивку VAG-CAN
- 2. Выбираем VOLKSWAGEN -> Golf series

| _1                    |                                                |  |
|-----------------------|------------------------------------------------|--|
| V/                    | AG Diagnostics                                 |  |
| 1<br>2<br>3<br>4<br>5 | VOLKSWAGEN<br>AUDI<br>SEAT<br>SKODA<br>Bentley |  |

| 2                   |
|---------------------|
| Type selection      |
| 1 Amarok            |
| 2 Beetle/New Beetle |
| 3 Bore              |
| 4 Caddy             |
| 5 Crafter           |
| 6 Eos               |
| 7 Fox/SpaceFox      |
| 8 Gol               |
| 9 Golf series       |
| 10 Jetta            |
| 11 Kombi 1997-      |
| 12 Lupo             |

3. Выбираем Golf/Golf Plus -> Individual System Search

# Type selection

3

# 1 Golf/Golf Plus

- 2 eGolf 2011-
- 3 Golf Cabriolet 2011-
- 4 Golf Wagon 2010-USA/Canada only
- 4. Выбираем Common system -> ABS

# 5 Select System 1 Common system 2 Power transmission system 3 Chassis system 4 Body system 5 Comfort and Convenient system 6 Electronic system 1 7 Electronic system 2

## 4

### **Function Select**

- 1 Whole System Search
- 2 Individual System Search
- **3 Quick Service**

# 6

### Common system

- 1 (01) Engine electronic I
- 2 (02) Transmission electronics

### 3 (03) ABS

- 4 (08) A/C heater electronics
- **5 (09) Electronic central electrics**
- 6 (15) Airbags
- 7 (16) Steering wheel electronics
- 8 (17) Dash panel insert
- 9 (19) Data Bus On Board
  - Diagnostic Interface
- 10 (25) Immobilizer
- 11 (35) Central locking
- 12 (37) Navigation

5. Выбираем Read Fault Code

(предварительно проверьте тип АБС по информационной таблице) 7 8

#### Identification - 03

| ECU Type          | ESP FRONT MK60 |
|-------------------|----------------|
| Part Number       | 1K0907379A     |
| Extend            | 0101           |
| Coding            | 4738           |
| Dealer Number     | 1279           |
| Press ENTER to co | ntinue         |
|                   |                |
|                   |                |

| 8                            |  |  |
|------------------------------|--|--|
| CAN system - 03              |  |  |
| 1 System Information         |  |  |
| 2 Read Fault Code            |  |  |
| 3 Clear Fault Code           |  |  |
| 4 Data Stream                |  |  |
| 5 Activation                 |  |  |
| 6 Adaptation                 |  |  |
| 7 Coding / Software Download |  |  |
| 10 Basic Setting             |  |  |

11 Login ECU

6. Ошибка датчика угла поворота (G85) -> Выбираем Login ECU

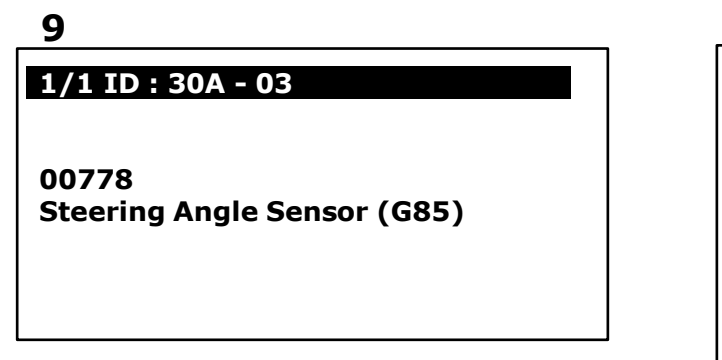

### 7. Введите логин: 40168

# 11

# Login ECU - 03

Enter Login Number: . . . . (0-99999)

Press ENTER to Login

# 10

CAN system - 03

- **1** System Information
- 2 Read Fault Code
- 3 Clear Fault Code
- 4 Data Stream
- 5 Activation
- 6 Adaptation
- 7 Coding / Software Download
- 10 Basic Setting
- 11 Login ECU

# 12

### Login ECU - 03

Enter Login Number: 40168 (0-99999)

**Press ENTER to Login** 

8. После удачного входа -> Выбираем Basic Setting

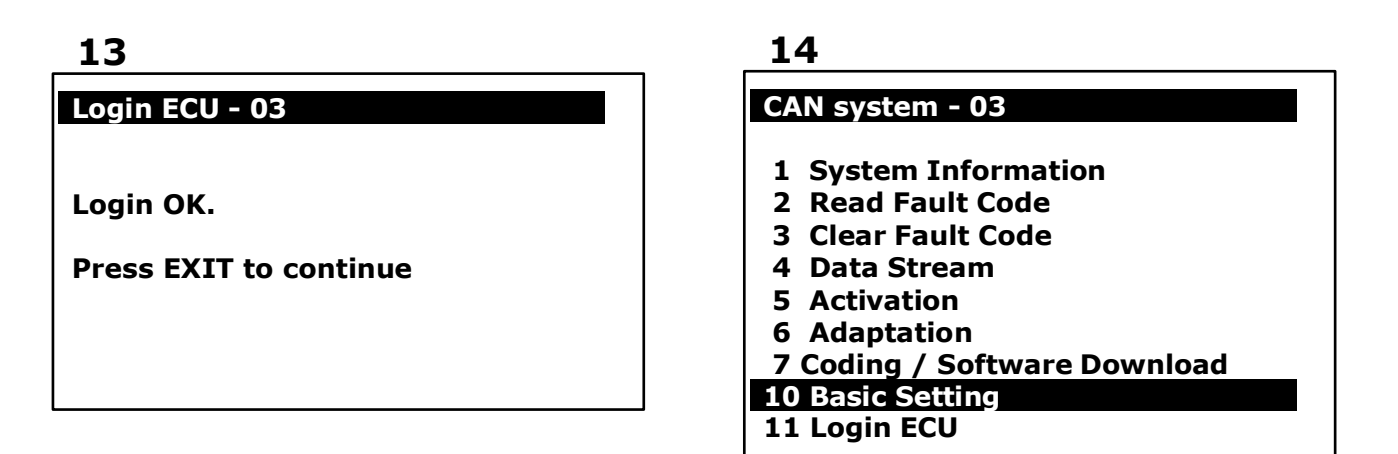

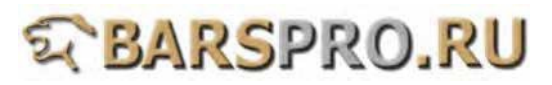

9. Basic Setting -> вводим номер блока: 060

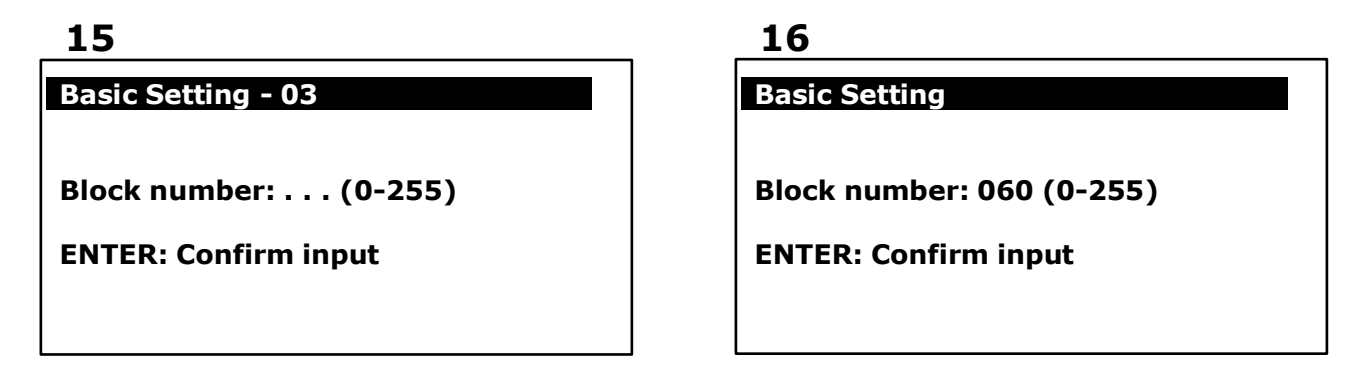

10. После того, как пункт 2 будет «ОК», базовые настройки завершены

| 17    |                    |  |
|-------|--------------------|--|
| Basic | Setting - 03       |  |
| Basic | Setting 060        |  |
| 1     | Comparison         |  |
| 2     | OK                 |  |
| 3     | -0.40°             |  |
| ENTE  | R: Measured values |  |

#### В. Калибровка датчика бокового ускорения (G200)

- (1) Когда нужна калибровка датчика бокового ускорения
  - 1. Датчик был заменен.
  - 2. Блок управления (ЭБУ) АБС был заменен.
  - 3. Датчик был снят со своего места для выполнения любого другого ремонта.
- (2) Подготовка:
  - 1. Напряжение в бортовой сети должно быть не менее 12 вольт.

#### Процедура выполнения:

- 1. Загружаем прошивку VAG-CAN
- 2. Выбираем VOLKSWAGEN -> Golf series

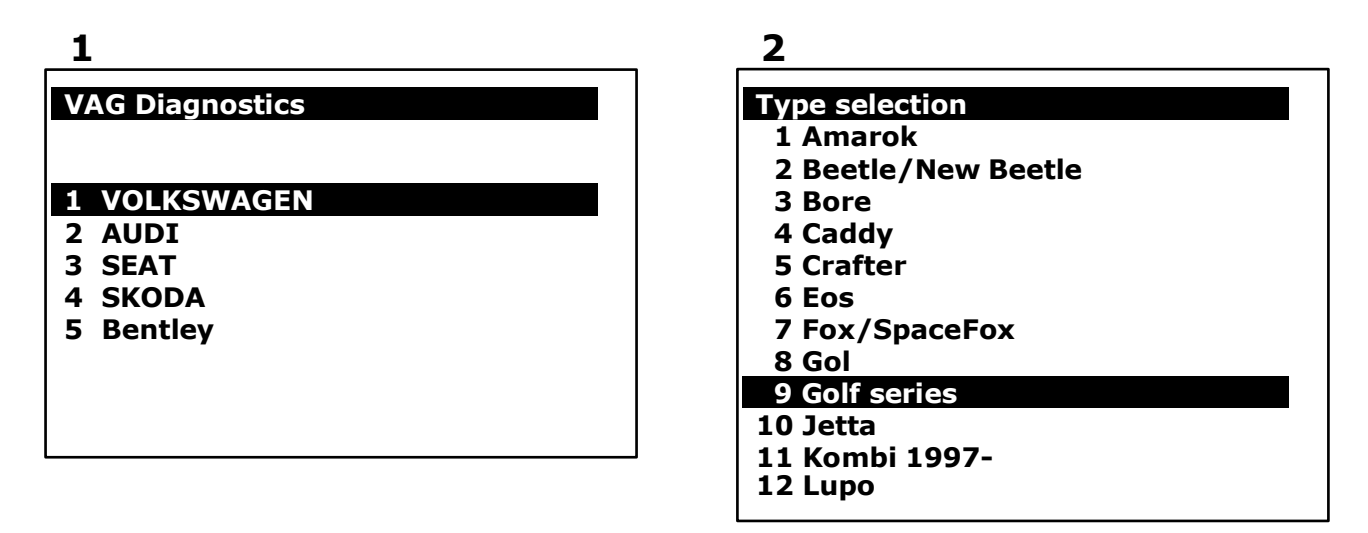

3. Выбираем Golf/Golf Plus -> Individual System Search

| 3                                                                                                   | 4                                                                                                |
|----------------------------------------------------------------------------------------------------|--------------------------------------------------------------------------------------------------|
| Type selection                                                                                      | Function Select                                                                                  |
| 1 Golf/Golf Plus<br>2 eGolf 2011-<br>3 Golf Cabriolet 2011-<br>4 Golf Wagon 2010-USA/Canada<br>only | <ol> <li>Whole System Search</li> <li>Individual System Search</li> <li>Quick Service</li> </ol> |

## 5

## Select System

#### 1 Common system

- 2 Power transmission system
- 3 Chassis system
- 4 Body system
- **5** Comfort and Convenient system
- 6 Electronic system 1
- 7 Electronic system 2

| 6 |  |
|---|--|
|   |  |

#### Common system

- 1 (01) Engine electronic I
- 2 (02) Transmission electronics
- 3 (03) ABS
- 4 (08) A/C heater electronics
- 5 (09) Electronic central electrics
- 6 (15) Airbags
- 7 (16) Steering wheel electronics
- 8 (17) Dash panel insert
- 9 (19) Data Bus On Board **Diagnostic Interface**
- 10 (25) Immobilizer
- 11 (35) Central locking
- 12 (37) Navigation

5. Выбираем Read Fault Code

(предварительно проверьте тип АБС по информационной таблице)

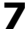

|                                                                                   |                                                                 | 8                                                                                                    |
|-----------------------------------------------------------------------------------|-----------------------------------------------------------------|----------------------------------------------------------------------------------------------------|
| Identification - 03                                                               | 3                                                               | CAN system - 03                                                                                                    |
| ECU Type<br>Part Number<br>Extend<br>Coding<br>Dealer Number<br>Press ENTER to co | ESP FRONT MK60<br>1K0907379A<br>0101<br>4738<br>1279<br>ontinue | <ol> <li>System Information</li> <li>Read Fault Code</li> <li>Clear Fault Code</li> <li>Data Stream</li> <li>Activation</li> <li>Adaptation</li> <li>Coding / Software Download</li> <li>Basic Setting</li> <li>Login ECU</li> </ol> |

6. Ошибка датчика бокового ускорения (G200) -> Выбираем Login ECU

| ( | • |
|---|---|
| i | , |

# 1/1 ID : 58F - 03

01423 **Lateral Acceleration** Sensor (G200)

10

- **1** System Information
- 2 Read Fault Code
- 3 Clear Fault Code
- 4 Data Stream
- **5** Activation
- 6 Adaptation
- 7 Coding / Software Download
- 10 Basic Setting
- 11 Login ECU

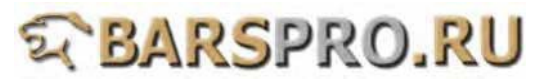

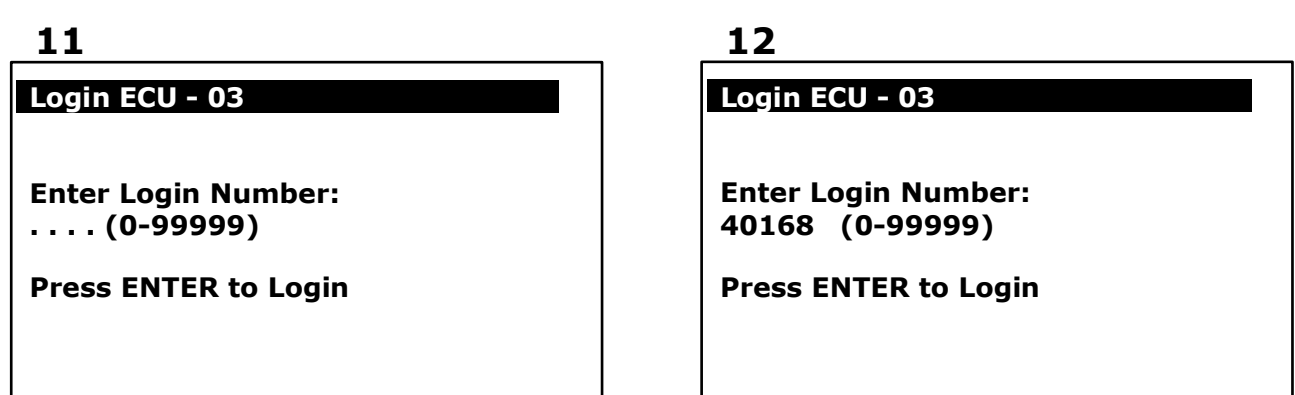

8. После удачного входа -> Выбираем Basic Setting

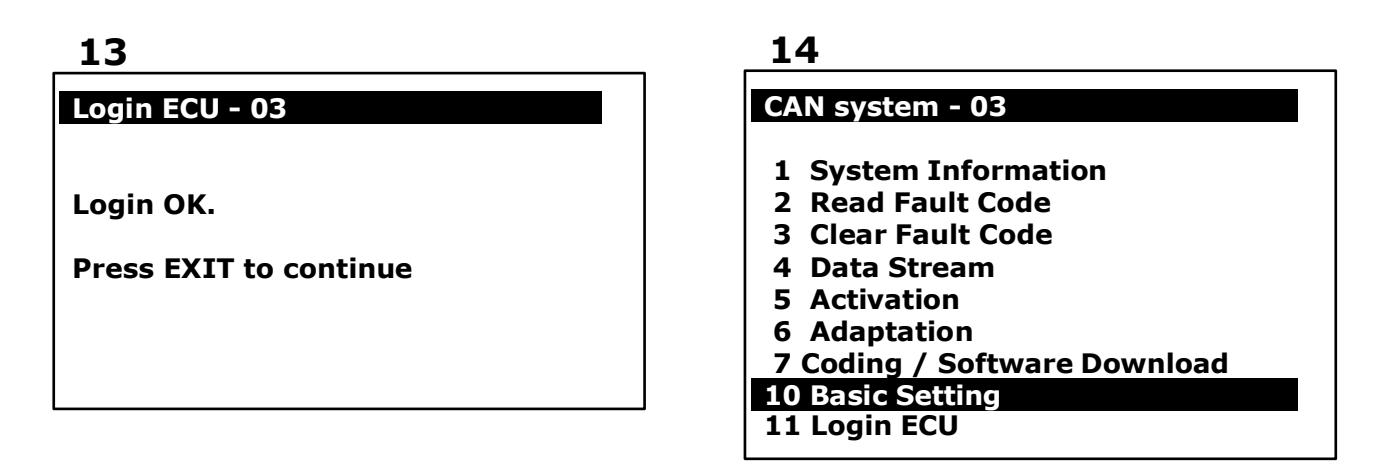

9. Basic Setting -> вводим номер блока: 063

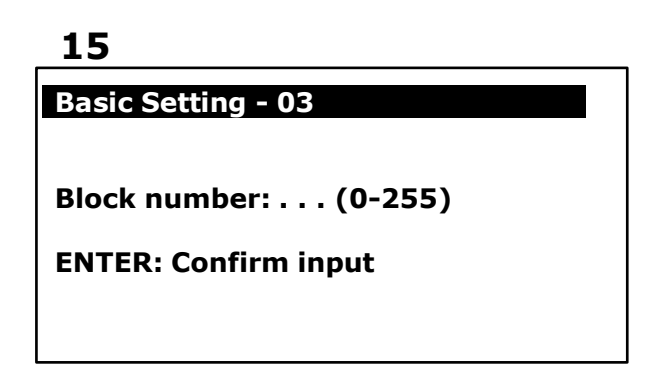

| 1 | .6 |
|---|----|
| _ |    |

**Basic Setting** 

Block number: 063 (0-255)

**ENTER: Confirm input** 

10. После того, как пункт 2 будет «ОК», базовые настройки завершены

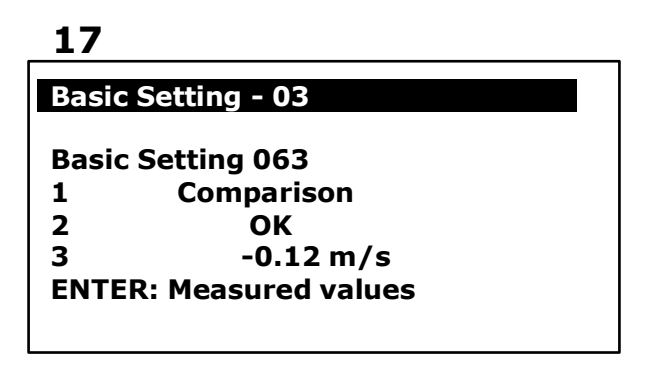

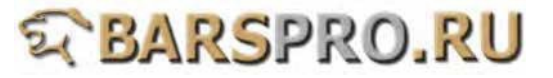

- С. Калибровка датчика давления тормозной системы (G201)
- (1) Когда нужно производить калибровку датчика
  - 1. Датчик давления тормозной системы был заменен.
  - 2. Блок управления (ЭБУ) АБС был заменен.
  - 3. Датчик был снят со своего места для проведения любого другого ремонта.
  - (2) Подготовка:
  - 1. Напряжения в бортовой сети должно быть не ниже 12 вольт.

Процедура выполнения:

- 1. Загружаем прошивку VAG-CAN
- 2. Выбираем VOLKSWAGEN -> Golf series

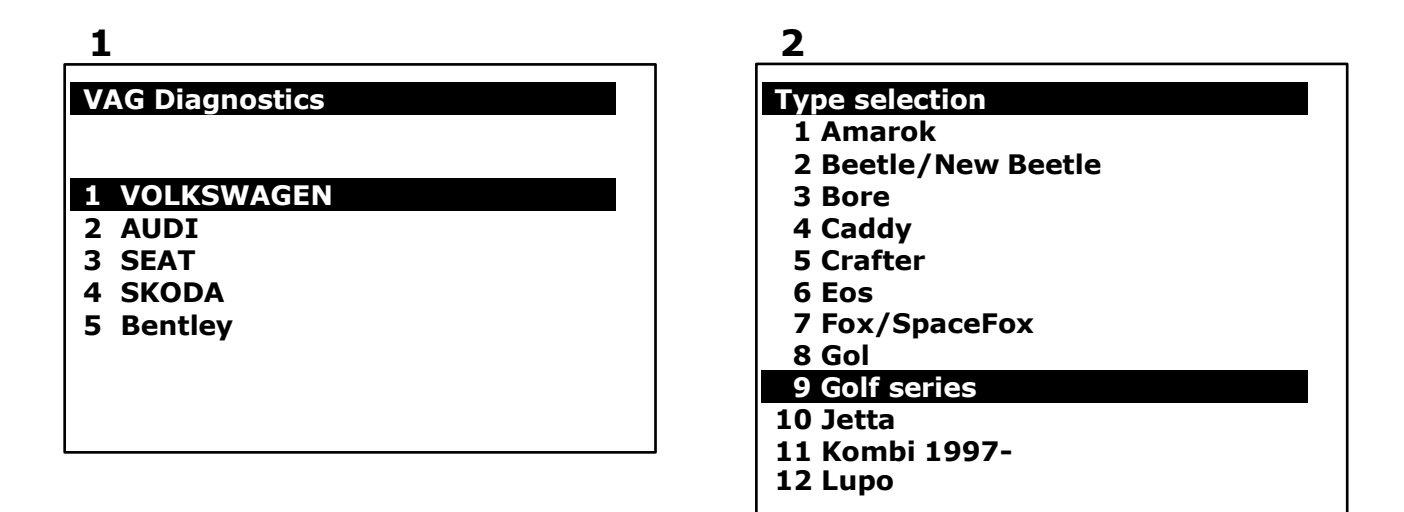

3. Выбираем Golf/Golf Plus -> Individual System Search

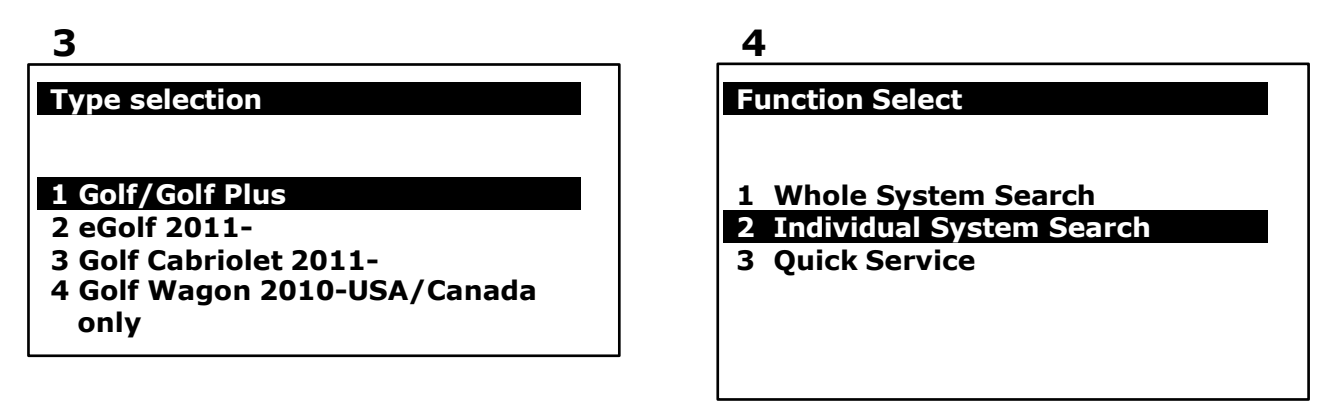

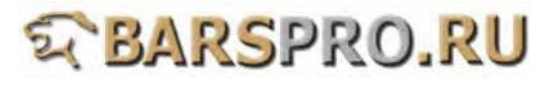

4. Выбираем Common system -> ABS

## 5

## Select System

#### 1 Common system

- 2 Power transmission system
- 3 Chassis system
- 4 Body system
- **5** Comfort and Convenient system
- 6 Electronic system 1
- 7 Electronic system 2

| 6 |  |
|---|--|
|   |  |

#### Common system

- 1 (01) Engine electronic I
- 2 (02) Transmission electronics
- 3 (03) ABS
- 4 (08) A/C heater electronics
- 5 (09) Electronic central electrics
- 6 (15) Airbags
- 7 (16) Steering wheel electronics
- 8 (17) Dash panel insert
- 9 (19) Data Bus On Board **Diagnostic Interface**
- 10 (25) Immobilizer
- 11 (35) Central locking
- 12 (37) Navigation

5. Выбираем Read Fault Code

(предварительно проверьте тип АБС по информационной таблице)

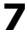

| Identification - 03                                                                        |                                                          | CAN system - 03                                                                                                    |
|--------------------------------------------------------------------------------------------|----------------------------------------------------------|----------------------------------------------------------------------------------------------------|
| ECU Type ESI<br>Part Number<br>Extend<br>Coding<br>Dealer Number<br>Press ENTER to contine | P FRONT MK60<br>1K0907379A<br>0101<br>4738<br>1279<br>ue | 1 System Information<br>2 Read Fault Code<br>3 Clear Fault Code<br>4 Data Stream<br>5 Activation<br>6 Adaptation<br>7 Coding / Software Download<br>10 Basic Setting<br>11 Login FCU |

6. Ошибка датчика давления тормозной системы -> Выбираем Login ECU

| 9                                      |  |
|----------------------------------------|--|
| 1/1 ID : 59B - 03                      |  |
| 01435<br>Brake Pressure Sensor1 (G201) |  |
|                                        |  |

10

- **1** System Information
- 2 Read Fault Code
- 3 Clear Fault Code
- 4 Data Stream
- **5** Activation
- 6 Adaptation
- 7 Coding / Software Download
- **10 Basic Setting**

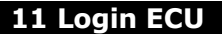

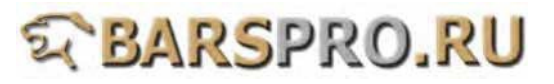

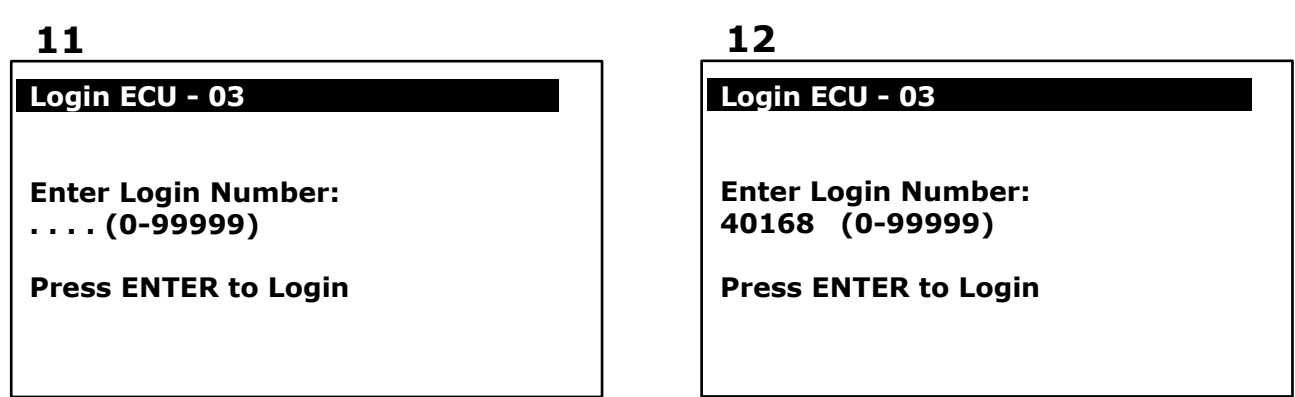

8. После удачного входа -> Выбираем Basic Setting

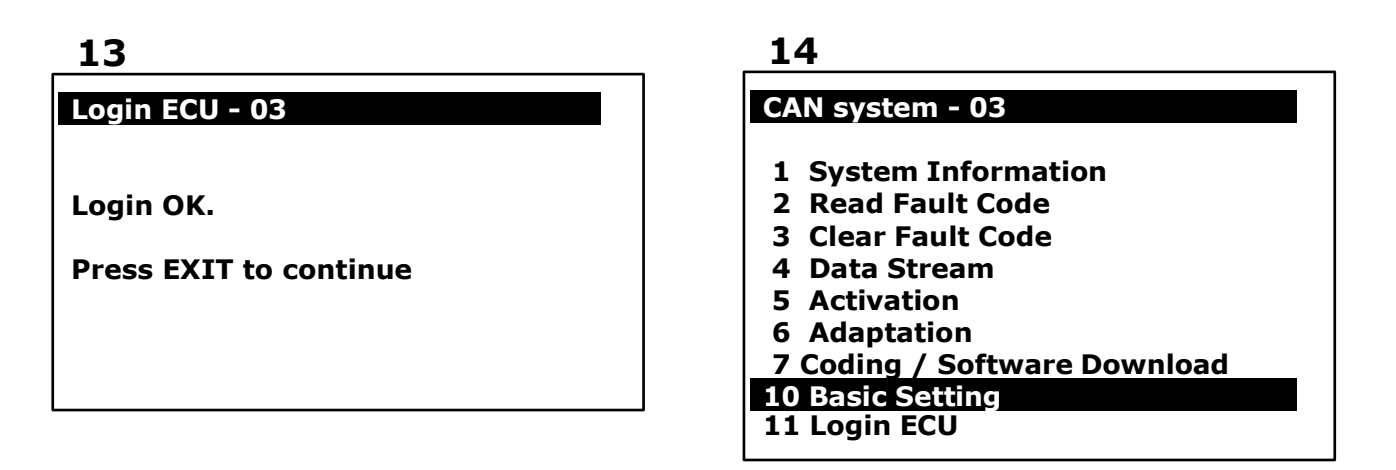

9. Basic Setting -> вводим номер блока: 066

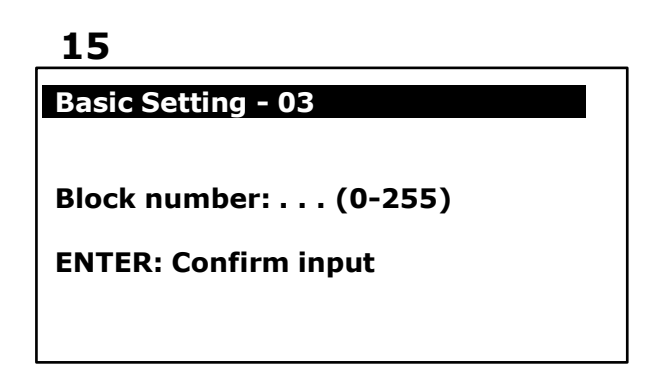

| _ |
|---|
|   |
| - |
| v |
|   |

**Basic Setting** 

Block number: 066 (0-255)

**ENTER: Confirm input** 

10. После того, как пункт 2 будет «ОК», базовые настройки завершены

| 17    |                    |  |
|-------|--------------------|--|
| Basic | Setting - 03       |  |
| Basic | Setting 066        |  |
| 1     | Comparison         |  |
| 2     | OK                 |  |
| 3     | 0.77 bar           |  |
| ENTE  | R: Measured values |  |
|       |                    |  |
|       |                    |  |

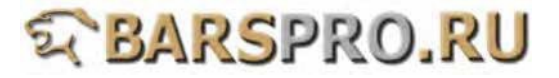

- D. Калибровка датчика продольного ускорения (G251)
- (1) Когда нужно производить калибровку датчика
  - 1. Датчик продольного ускорения был заменен.
  - 2. Блок управления (ЭБУ) АБС был заменен.
  - 3. Датчик был снят со своего места для проведения любого другого ремонта.
- (2) Подготовка:
  - 1. Напряжения в бортовой сети должно быть не ниже 12 вольт.

#### Процедура выполнения:

- 1. Загружаем прошивку VAG-CAN
- 2. Выбираем VOLKSWAGEN -> Golf series

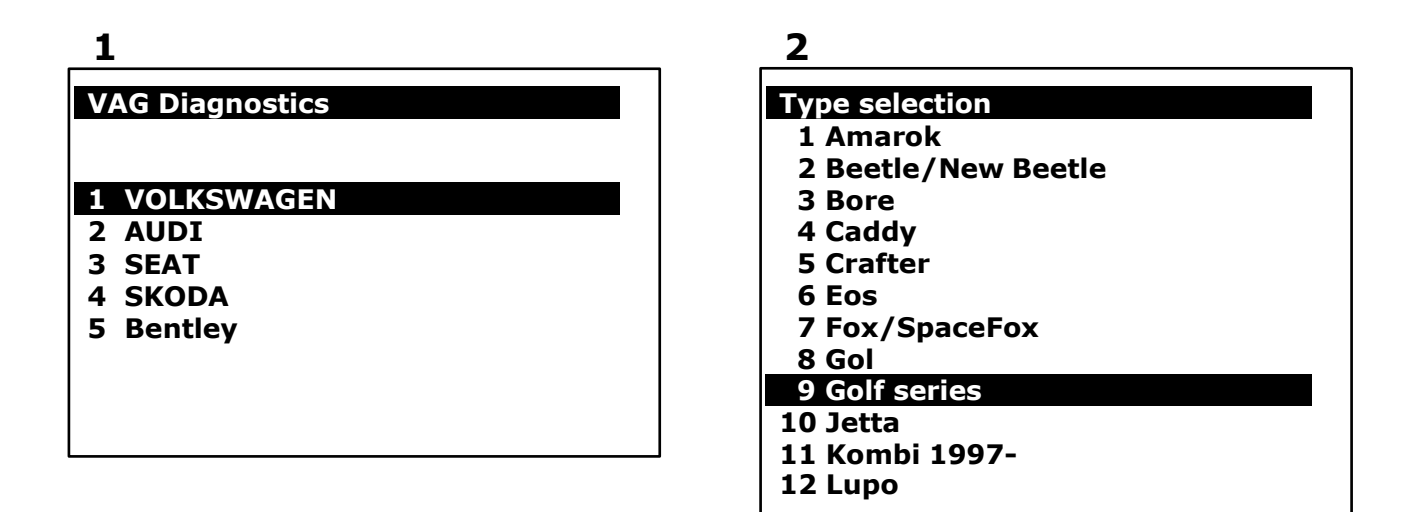

3. Выбираем Golf/Golf Plus -> Individual System Search

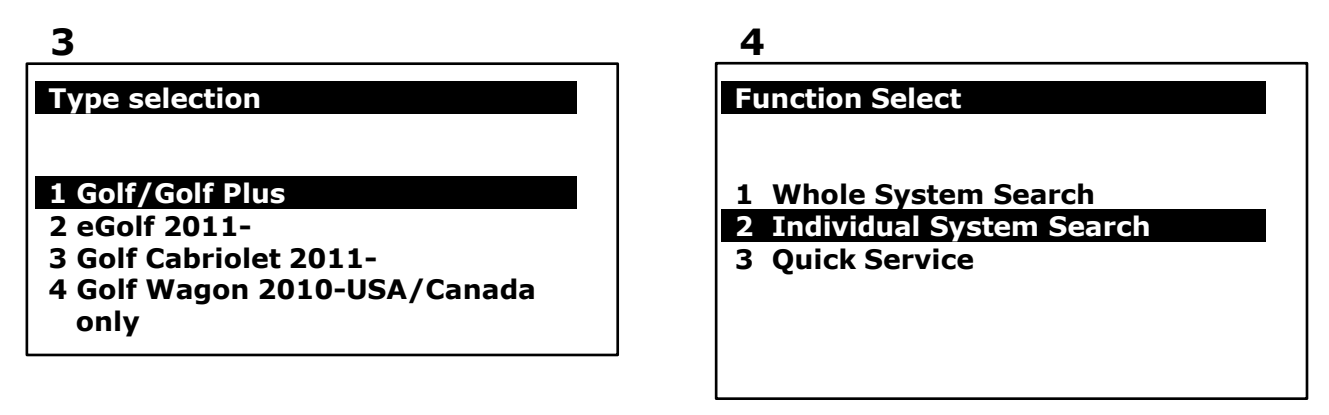

4. Выбираем Common system -> ABS

## 5

# Select System

#### 1 Common system

- 2 Power transmission system
- 3 Chassis system
- 4 Body system
- **5** Comfort and Convenient system
- 6 Electronic system 1
- 7 Electronic system 2

| 6 |  |
|---|--|
|   |  |

#### Common system

- 1 (01) Engine electronic I
- 2 (02) Transmission electronics
- 3 (03) ABS
- 4 (08) A/C heater electronics
- 5 (09) Electronic central electrics
- 6 (15) Airbags
- 7 (16) Steering wheel electronics
- 8 (17) Dash panel insert
- 9 (19) Data Bus On Board **Diagnostic Interface**
- 10 (25) Immobilizer
- 11 (35) Central locking
- 12 (37) Navigation

5. Выбираем Read Fault Code

(предварительно проверьте тип АБС по информационной таблице)

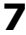

| Identification - 0      | 3              | CAN system - 03              |
|-------------------------|----------------|------------------------------|
|                         |                | 1 System Information         |
| ECU Type                | ESP FRONT MK60 | 2 Read Fault Code            |
| Part Number             | 1K0907379A     | 3 Clear Fault Code           |
| Extend                  | 0101           | 4 Data Stream                |
| Coding                  | 4738           | 5 Activation                 |
| Dealer Number           | 1279           | 6 Adaptation                 |
| Press ENTER to continue |                | 7 Coding / Software Download |
|                         |                | 10 Basic Setting             |
|                         |                | 11 Login ECU                 |

6. Ошибка датчика продольного ускорения -> Выбираем Login ECU

| 9                          |  |
|----------------------------|--|
| 1/1 ID : 4FF - 03          |  |
|                            |  |
| 01279                      |  |
| Longitudinal               |  |
| Acceleration Sensor (G251) |  |

10

- **1** System Information
- 2 Read Fault Code
- 3 Clear Fault Code
- 4 Data Stream
- 5 Activation
- 6 Adaptation
- 7 Coding / Software Download
- **10 Basic Setting**
- 11 Login ECU

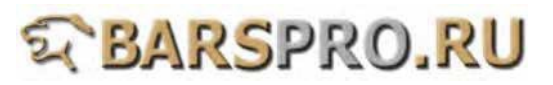

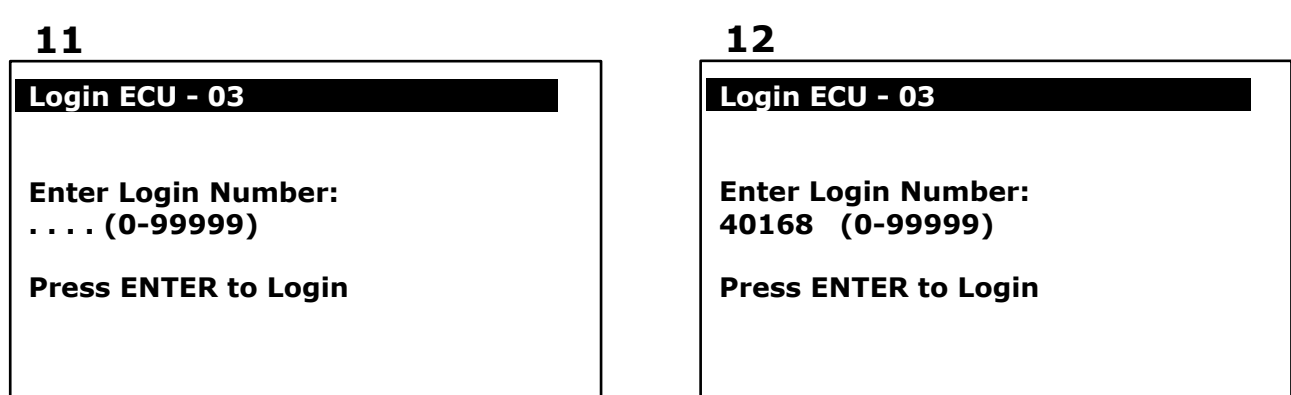

8. После удачного входа -> Выбираем Basic Setting

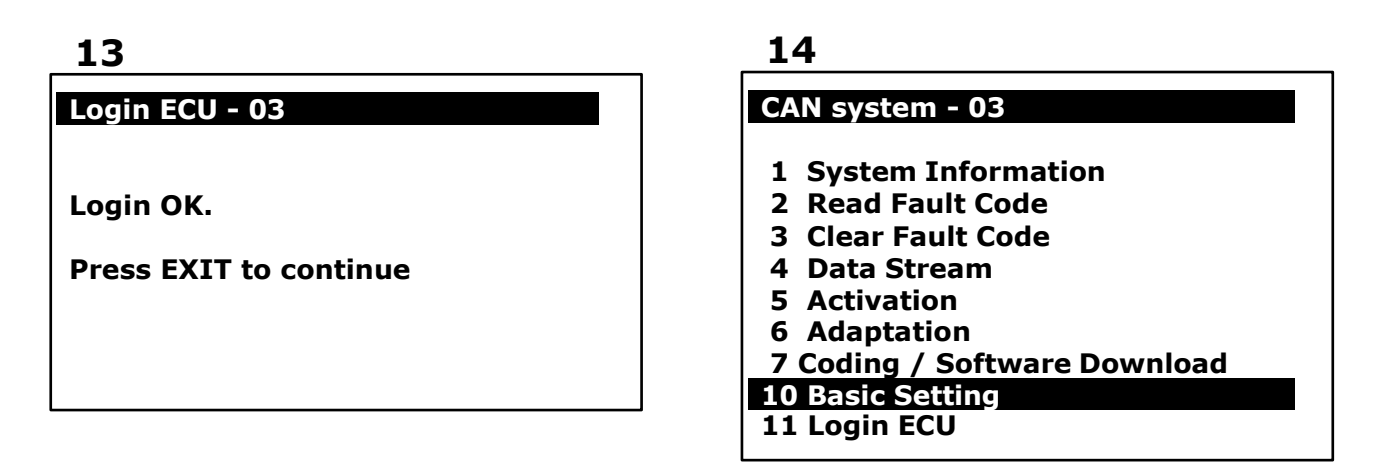

9. Basic Setting -> вводим номер блока: 069

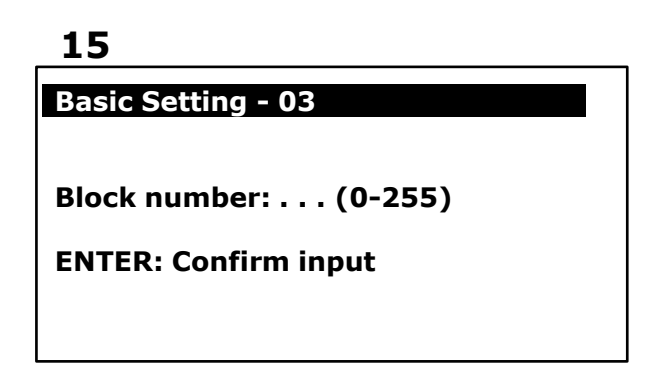

|   | 6 |
|---|---|
| _ | • |
|   | - |

**Basic Setting** 

Block number: 069 (0-255)

**ENTER: Confirm input** 

10. После того, как пункт 2 будет «ОК», базовые настройки завершены

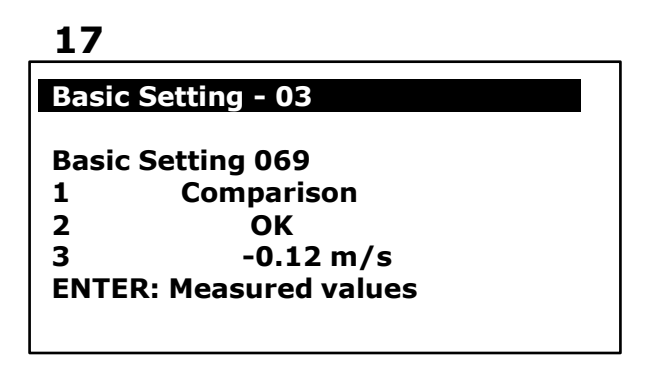

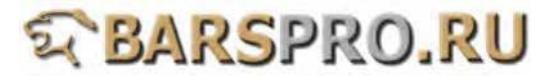

#### Тип АБС: МК70

Модели: A3 Caddy Eos Golf Jetta Bora Passat Tiguan Touran

А. Калибровка датчика угла поворота рулевого колеса (G85)

(1) Когда нужно производить калибровку датчика:

- 1. Датчик угла поворота рулевого колеса был заменен.
- 2. Блок управления (ЭБУ) АБС был заменен.
- 3. Датчик был снят со своего места для проведения любого другого ремонта.

(2) Подготовка (перед калибровкой):

- 1. Заведите двигатель.
- 2. Поверните руль на один оборот влево, затем на один оборот вправо.
- 3. Двигайтесь со скоростью не выше 20 км/ч и поверните руль в крайнее левое и крайнее правое положения по 3 раза в каждое.
- 4. Остановите автомобиль на ровной поверхности с колесами,
- стоящими ровно прямо.
- 5. Оставьте двигатель запущенным и не выключайте зажигание.
- 6. Напряжение в бортовой сети должно быть не менее 12 вольт.

#### Процедура выполнения:

1. Загружаем прошивку VAG-CAN

#### 2. Выбираем VOLKSWAGEN -> Golf series

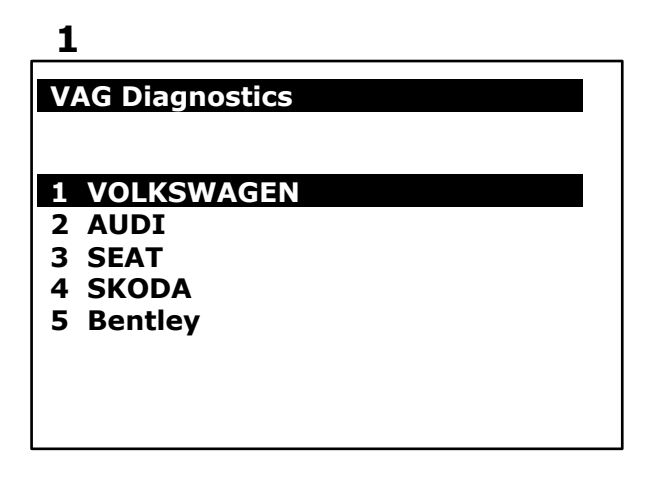

2

| Ту | pe selection      |
|----|-------------------|
| 1  | Amarok            |
| 2  | Beetle/New Beetle |
| 3  | Bore              |
| 4  | Caddy             |
| 5  | Crafter           |
| 6  | Eos               |
| 7  | Fox/SpaceFox      |
| 8  | Gol               |
| 9  | Golf series       |
| 10 | Jetta             |
| 11 | Kombi 1997-       |
| 12 | Luno              |

3. Выбираем Golf/Golf Plus -> Individual System Search

| _3                                                                                                  |                                                                                                  |
|----------------------------------------------------------------------------------------------------|--------------------------------------------------------------------------------------------------|
| Type selection                                                                                      | Function Select                                                                                  |
| 1 Golf/Golf Plus<br>2 eGolf 2011-<br>3 Golf Cabriolet 2011-<br>4 Golf Wagon 2010-USA/Canada<br>only | <ol> <li>Whole System Search</li> <li>Individual System Search</li> <li>Quick Service</li> </ol> |

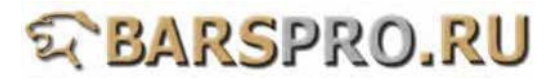

4. Выбираем Chassis system -> Steering assistance (для калибровки датчика угла поворота руля в АБС типа МК70 выберите 44 блок)

### 5

#### Select System

- 1 Common system
- 2 Power transmission system
- 3 Chassis system
- 4 Body system
- **5** Comfort and Convenient system
- 6 Electronic system 1
- 7 Electronic system 2

6

#### Chassis system

- 1 (03) Brakes electronics
- 2 (13) Distance regulation
- 3 (23) Brake booster
- 4 (43) Brake booster assistance
- 5 (53) Parking brake
- 6 (04) Steering angle
- 7 (14) Wheel dampening
- 8 (24) Anti Slip regulation
- 9 (34) Level control

# 10 (44) Steering assistance

- 11 (54) Rear spoiler
- 12 (64) Stabilizer

5. Выбираем Read Fault Code

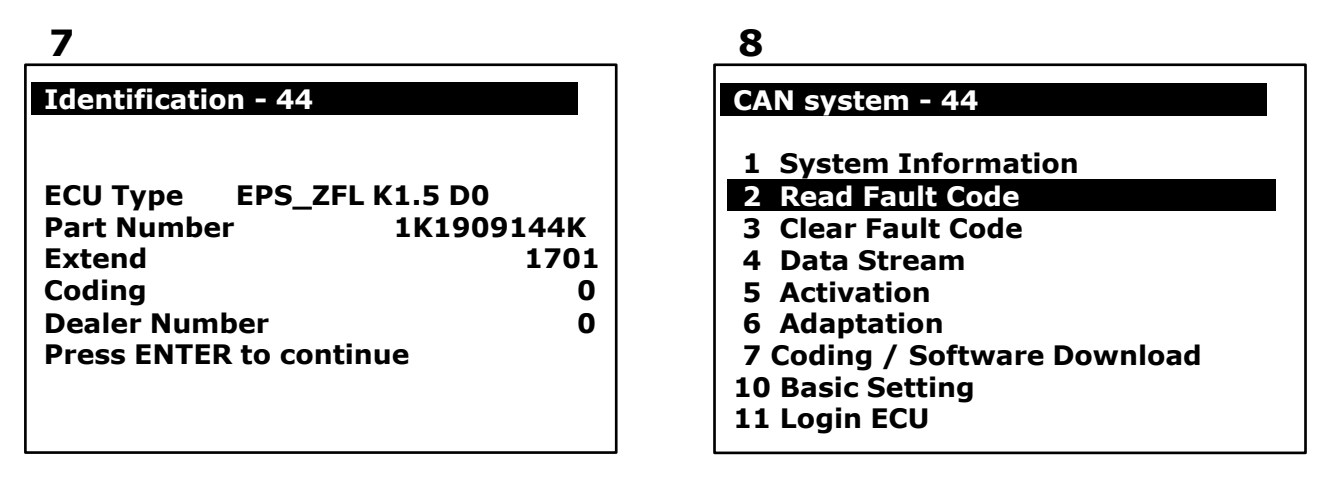

6. Ошибка датчика угла поворота (G85) -> Выбираем Login ECU

# 9

## 1/1 ID : 30A - 44

00778 Steering Angle Sensor (G85)

# 10

- **1** System Information
- 2 Read Fault Code
- 3 Clear Fault Code
- 4 Data Stream
- 5 Activation
- 6 Adaptation
- 7 Coding / Software Download
- 10 Basic Setting
- 11 Login ECU

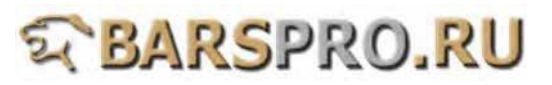

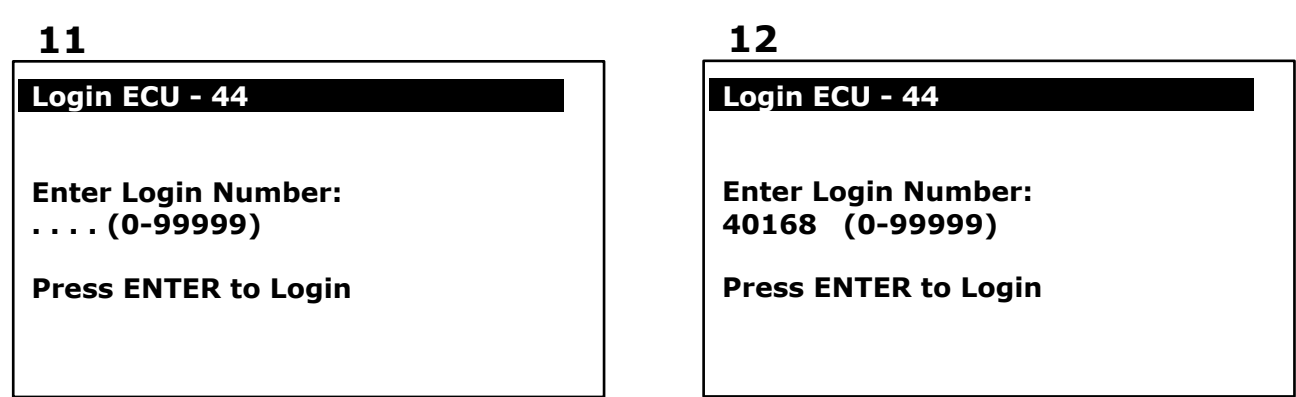

8. После удачного входа -> Выбираем Basic Setting

| 13                     | 14                           |
|------------------------|------------------------------|
| Login ECU - 44         | CAN system - 44              |
|                        | 1 System Information         |
| Login OK.              | 2 Read Fault Code            |
| -                      | 3 Clear Fault Code           |
| Press EXIT to continue | 4 Data Stream                |
|                        | 5 Activation                 |
|                        | 6 Adaptation                 |
|                        | 7 Coding / Software Download |
|                        | 10 Basic Setting             |
|                        | 11 Login ECU                 |

9. Basic Setting -> вводим номер блока: 060

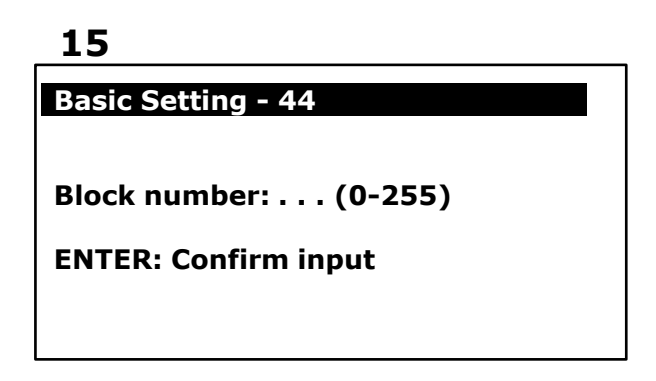

| _ | _ |
|---|---|
|   |   |
| _ |   |
|   | - |

Basic Setting - 44

Block number: 060 (0-255)

**ENTER: Confirm input** 

10. После того, как пункт 1 будет «ОК», базовые настройки завершены

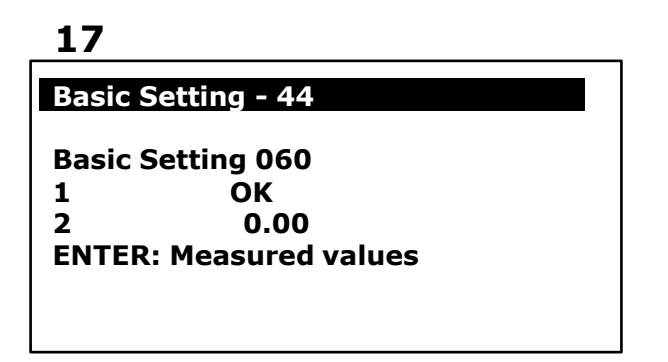

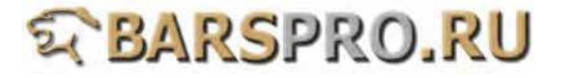

11. После проведения базовых установок, проверьте что нет ошибок. Если есть ошибки, то ограничитель руля нуждается в адаптации.

18

| CAN system - 44              |
|------------------------------|
| 1 System Information         |
| 2 Read Fault Code            |
| 3 Clear Fault Code           |
| 4 Data Stream                |
| 5 Activation                 |
| 6 Adaptation                 |
| 7 Coding / Software Download |
| 10 Basic Setting             |

11 Login ECU

19

1/1 ID : 09F2

02546 Steering Limit Stop

#### 12. Адаптация ограничителя руля:

- а) Запустите двигатель, поставьте руль прямо и удерживайте в течении 5 сек.
- b) Поверните руль до упора влево и удерживайте 2 сек.
- с) Поверните руль до упора вправо и удерживайте 2 сек.
- d) Поставьте руль прямо.
- e) Заглушите двигатель, но оставьте включенным зажигание. Подождите 5 сек. и предупреждающая лампа должна погаснуть.